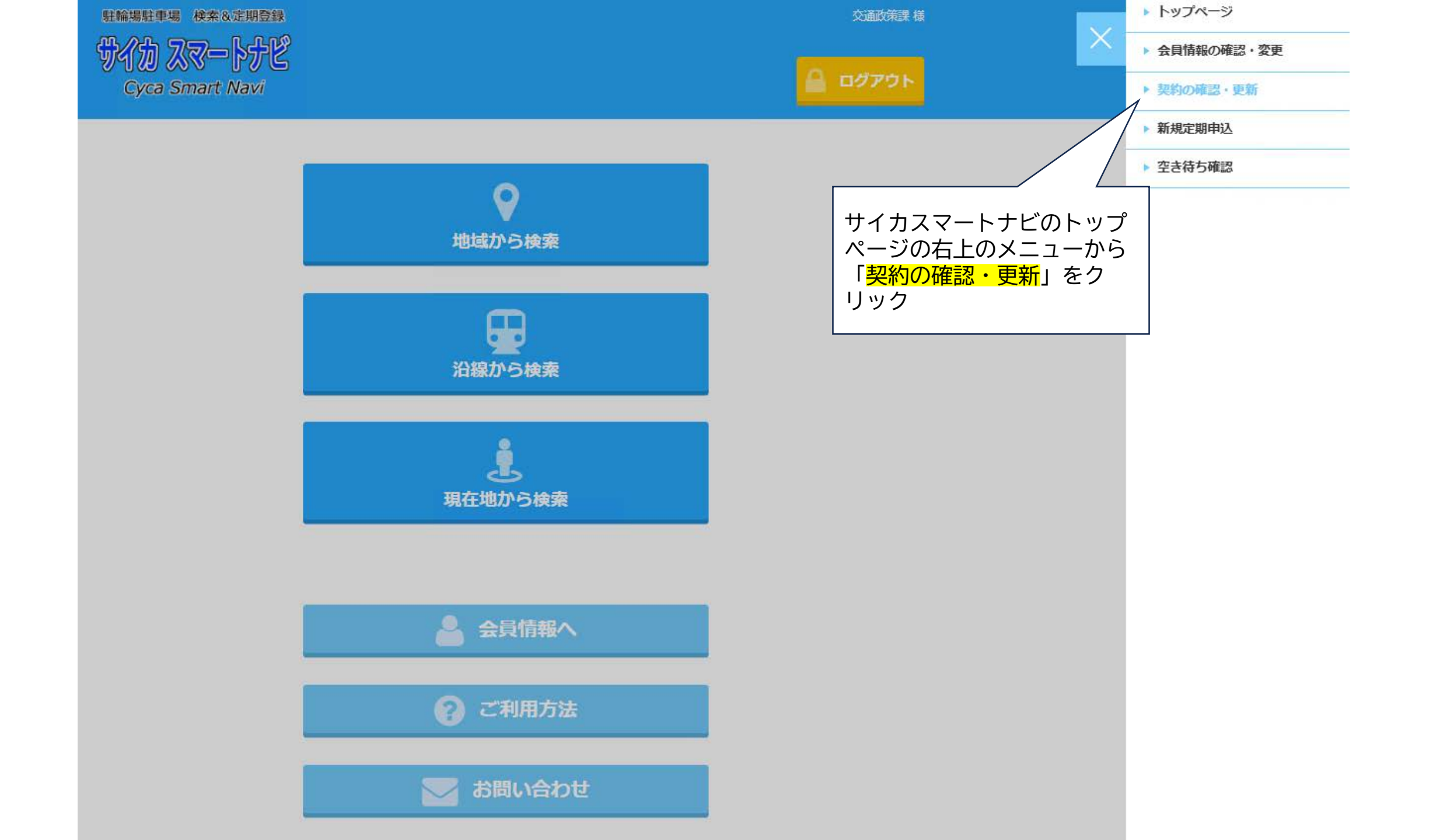

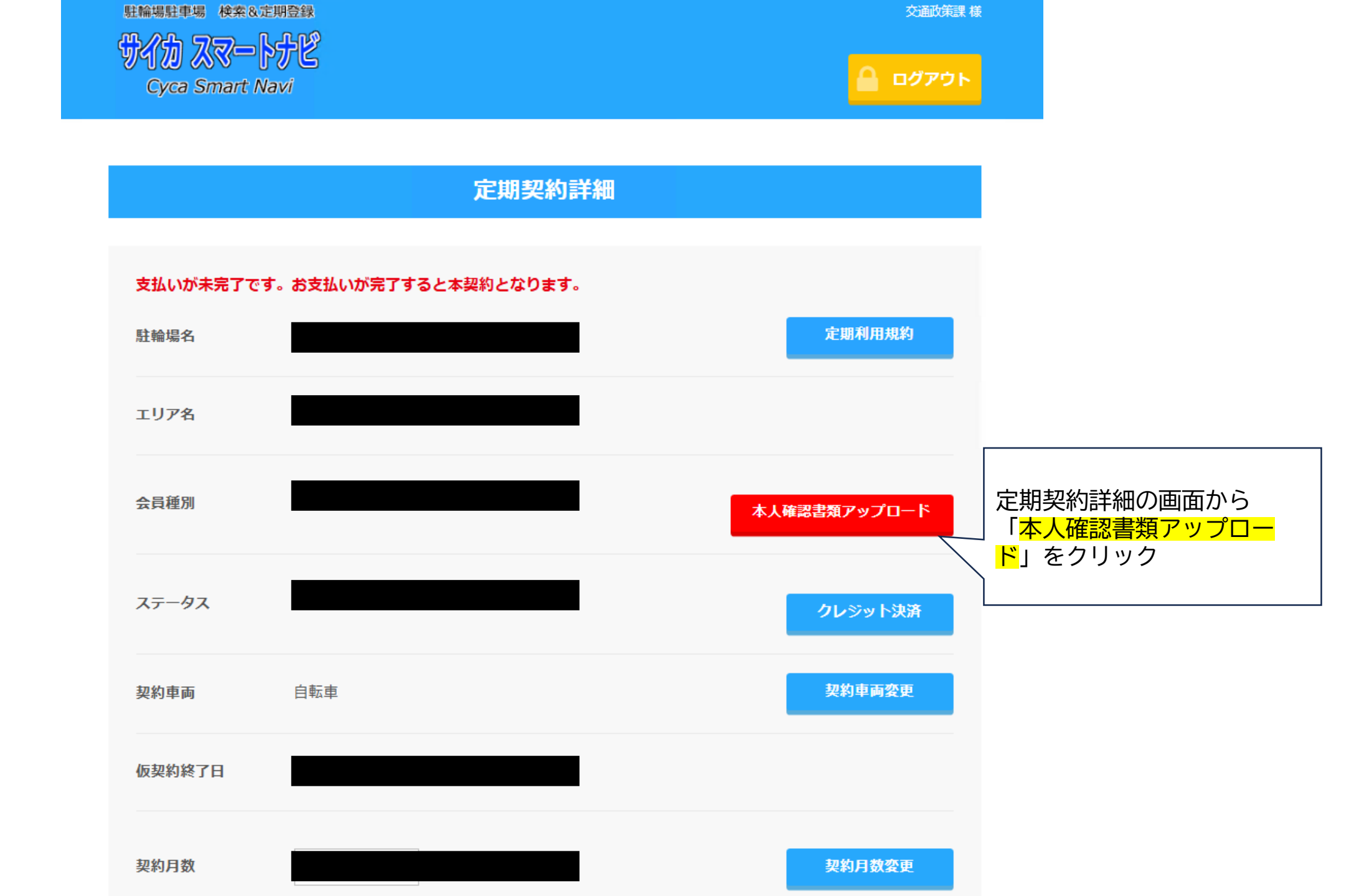

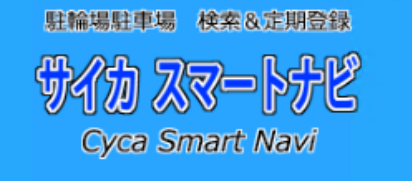

交通政策課 様

🔒 ログアウト

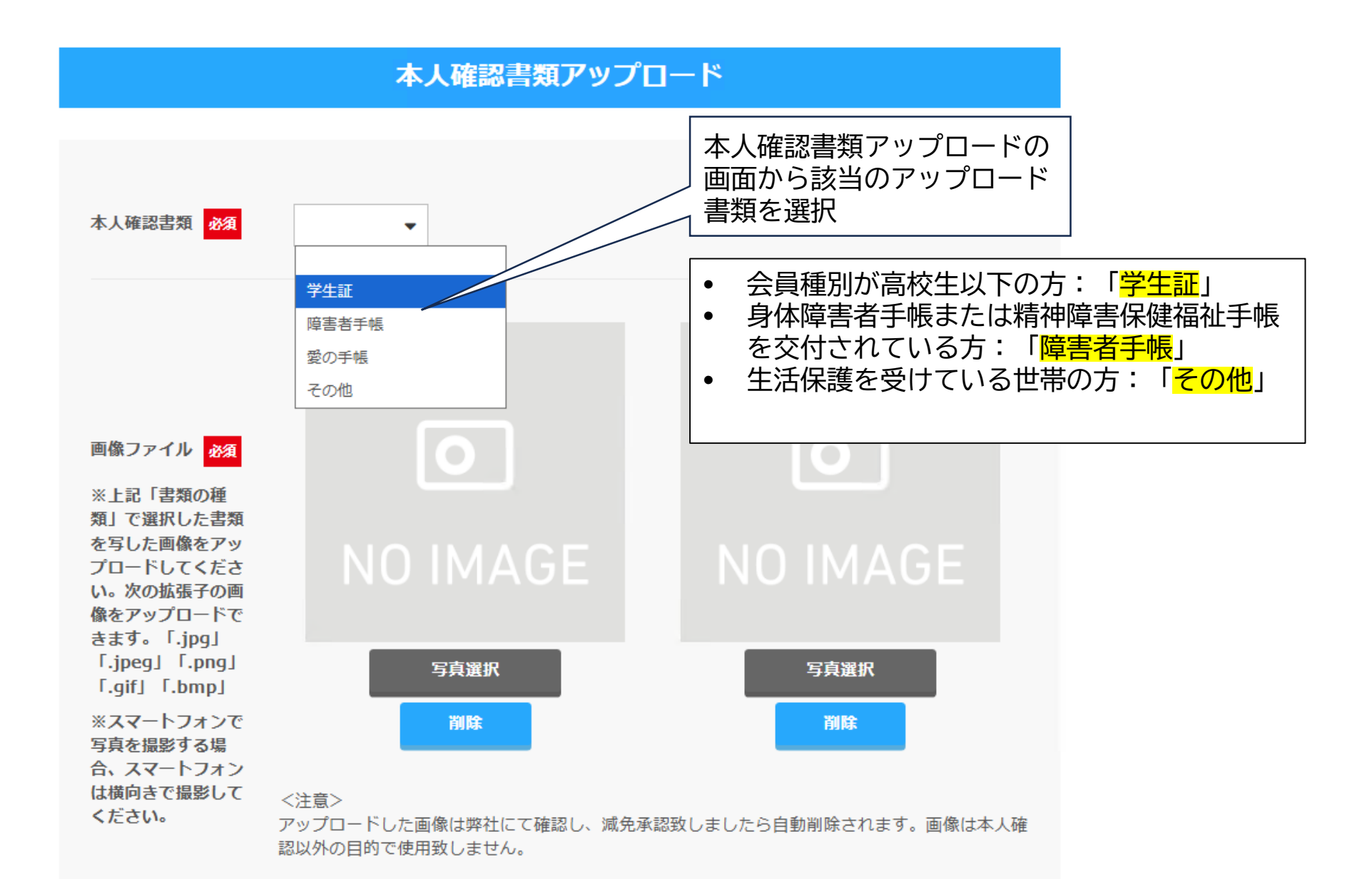

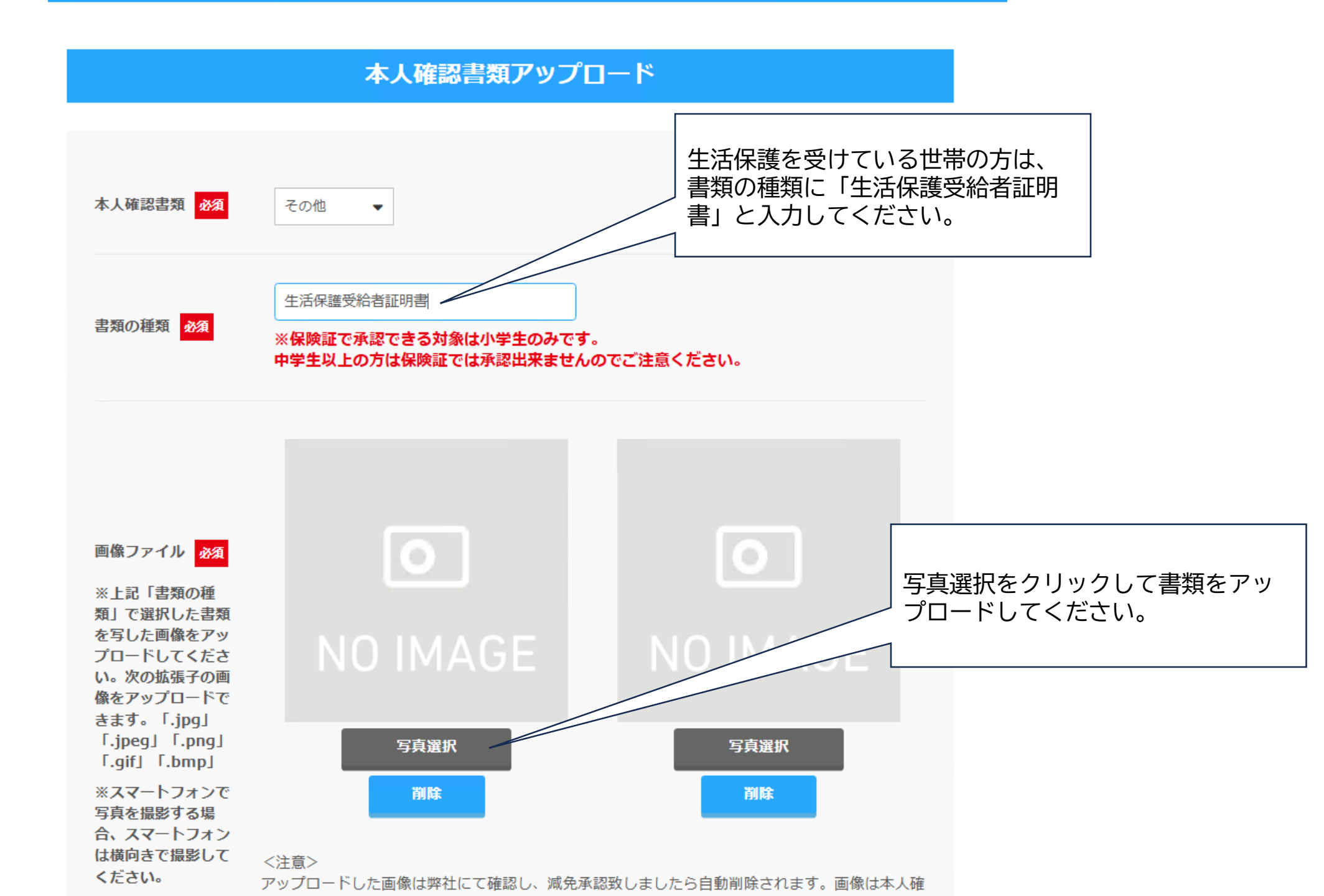